# Cisco IP Phone 7800 또는 8800 Series Multiplatform Phone에서 IP(Static Internet Protocol) 주소 설정 구성

### 목표

기본적으로 Cisco IP Phone 7800 또는 8800 Series Multiplatform Phone은 DHCP(Dynamic Host Configuration Protocol)를 통해 IP 주소를 할당합니다. 전화기를 관리하는 네트워크 장치 는 IP 전화기에서 사용할 IP 주소를 선택합니다.동일한 IP 전화기는 네트워크에 연결할 때마 다 다른 IP 주소를 가질 수도 있고 그렇지 않을 수도 있습니다.IP 전화기가 네트워크에 연결할 때마다 동일한 IP 주소를 가지려면 DHCP를 비활성화할 수 있으며 IP 전화기에 고정 IP 주소 를 수동으로 할당할 수 있습니다.단일 IP 주소를 사용하면 단일 알려진 IP를 통해 액세스할 수 있으므로 컨피그레이션이 더 쉬워지고, 동적 IP를 사용하면 전화기 구성을 찾아 액세스하는 것이 더 어려워집니다.

Cisco IP Phone 7800 또는 8800 Series Multiplatform Phone의 고정 IP 주소는 웹 기반 유틸리 티 또는 그래픽 사용자 인터페이스(GUI)를 통해 수동으로 구성할 수 있습니다. 전화기에서 IP 주소, 서브넷 마스크, DNS(Domain Name System) 서버 및 기본 라우터 설정을 수동으로 구 성해야 합니다.

이 문서에서는 GUI 또는 웹 기반 유틸리티를 통해 Cisco IP Phone 7800 또는 8800 Series Multiplatform Phone의 고정 IP 주소를 구성하는 방법에 대한 지침을 제공합니다.

## 적용 가능한 디바이스

- 7800 시리즈
- 8800 시리즈

### 소프트웨어 버전

• 11.0

### IP Phone의 고정 IP 주소 설정 구성

#### 웹 기반 유틸리티를 통해 고정 IP 주소 구성

이 시나리오에서는 Cisco IP Phone 8861 Multiplatform Phone이 DHCP 서버의 가용성 없이 설정됩니다.IP Phone의 웹 기반 유틸리티를 통해 고정 IP 주소를 구성하려면 다음 단계를 수 행합니다.

1단계. IP Phone의 웹 기반 유틸리티에 액세스한 다음 관리자로 로그인합니다.

**참고:**7800 또는 8800 Series Multiplatform Phone에서 비밀번호를 구성하는 방법을 알아보려 면 <u>여기</u>를 클릭하십시오.

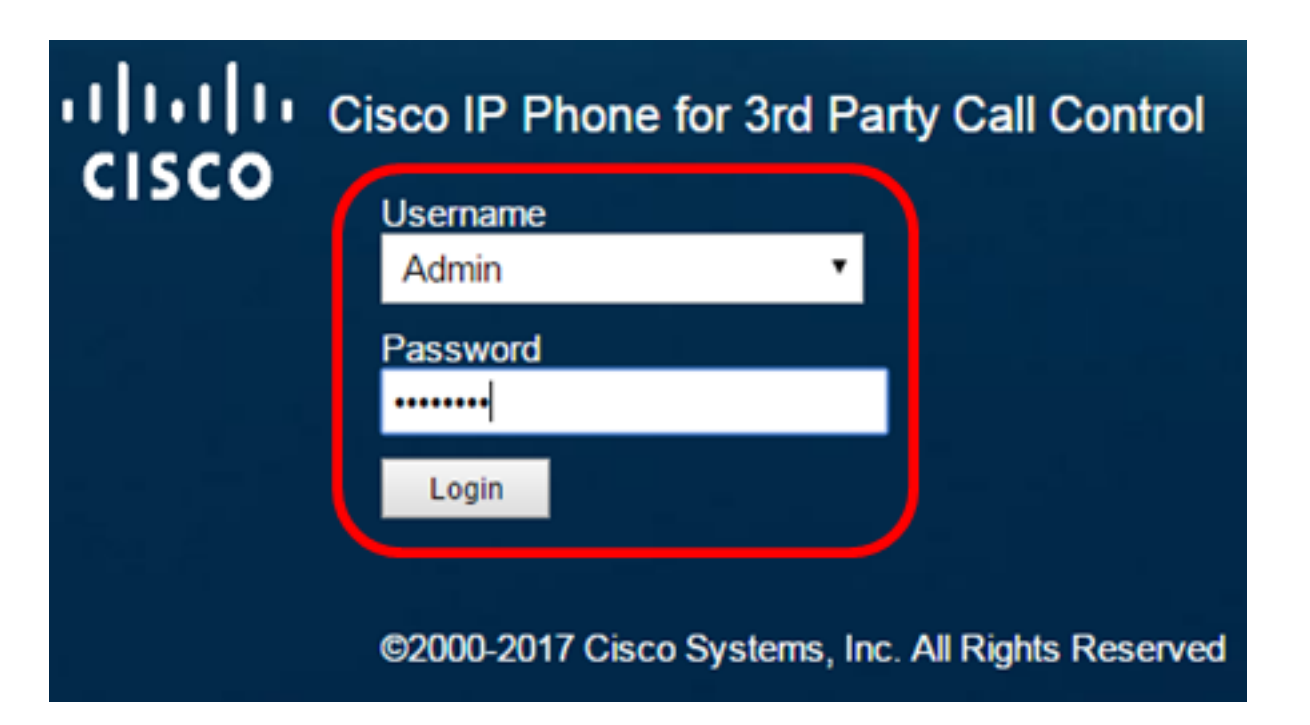

2단계. Voice(음성) > System(시스템)을 클릭합니다.

| •    <br>C | <br>  <b>5</b> ( |              | Cisco IF   | 9 Phone f<br>8861 | or 3rd Pa<br>L <b>-3P</b> ( | rty Call Co |
|------------|------------------|--------------|------------|-------------------|-----------------------------|-------------|
| Info       | Voice            | Call History | Personal D | irectory          |                             |             |
| System     | Ext 1            | Ext 2        | Ext 3      | Ext 4             | Ext 5                       | Ext 6       |

3단계. IPv4 Settings(IPv4 설정) 영역의 Connection Type(연결 유형) 드롭다운 목록에서 Static IP를 선택합니다.

| IPv4 Settings    |             |
|------------------|-------------|
| Connection Type: | Static IP 👻 |
| Static IP:       | DHCP        |
| Gateway:         | Static IP   |

4단계. Static IP 필드에 IP Phone의 IP 주소를 입력합니다.

| IPv4 Settings    |                 |
|------------------|-----------------|
| Connection Type: | Static IP 👻     |
| Static IP:       | 192.168.100.116 |

참고:이 예에서는 192.168.100.116이 사용됩니다.

5단계. Gateway 필드에 게이트웨이 주소를 입력합니다.

| IPv4 Settings    |                 |  |  |
|------------------|-----------------|--|--|
| Connection Type: | Static IP 👻     |  |  |
| Static IP:       | 192.168.100.116 |  |  |
| Gateway:         | 192.168.100.1   |  |  |

참고:이 예에서는 192.168.100.1이 사용됩니다.

6단계. NetMask 필드에 서브넷 마스크를 입력합니다.

| IPv4 Settings    |                 |              |               |  |
|------------------|-----------------|--------------|---------------|--|
| Connection Type: | Static IP 👻     |              |               |  |
| Static IP:       | 192.168.100.116 | NetMask:     | 255.255.255.0 |  |
| Gateway:         | 192.168.100.1   | Primary DNS: |               |  |

**참고:**이 예에서는 255.255.255.0이 사용됩니다.

7단계. Primary DNS 필드에 기본 DNS 주소를 입력합니다.

| IPv4 Settings    |                 |              |               |
|------------------|-----------------|--------------|---------------|
| Connection Type: | Static IP 👻     |              |               |
| Static IP:       | 192.168.100.116 | NetMask:     | 255.255.255.0 |
| Gateway:         | 192.168.100.1   | Primary DNS: | 192.168.100.1 |
| Secondary DNS:   |                 | ]            |               |

**참고:**이 예에서는 192.168.100.1이 사용됩니다.

8단계. (선택 사항) Secondary *DNS* 필드에 보조 DNS 주소*를* 입력합니다.이 시나리오에서는 보조 DNS가 비어 있습니다.

9단계. Submit All Changes를 클릭합니다.

| Info Voice C                   | all History Personal Dir | rectory            |               |  |
|--------------------------------|--------------------------|--------------------|---------------|--|
| ✓ System Ext 1                 | Ext 2 Ext 3              | Ext 4 Ext 5        | Ext 6 E: 🕨 🔻  |  |
| System Configuration           |                          |                    |               |  |
| User Password:                 |                          |                    |               |  |
| IPv4 Settings                  |                          |                    |               |  |
| Connection Type:               | Static IP 👻              |                    |               |  |
| Static IP:                     | 192.168.100.116          | NetMask:           | 255.255.255.0 |  |
| Gateway:                       | 192.168.100.1            | Primary DNS:       | 192.168.100.1 |  |
| Secondary DNS:                 |                          |                    |               |  |
| Optional Network Configuration |                          |                    |               |  |
| Host Name:                     |                          | Domain:            |               |  |
|                                |                          |                    |               |  |
|                                | Undo All Changes         | Submit All Changes |               |  |

전화기에서 컨피그레이션 설정을 적용하고 업데이트 후 웹 기반 유틸리티 페이지로 리디렉션 됩니다.

Phone is updating configuration. Unit may reset. You will be redirected to configuration page in 30 seconds.

If you are not redirected automatically, you can click **<u>here</u>** to return to the configuration page.

10단계(선택 사항) 구성된 설정이 적용되었는지 확인하려면 IP Phone의 웹 기반 유틸리티에 로그인한 다음 Info > Status를 선택합니다.IPv4 Information(IPv4 정보) 영역에 업데이트된 컨 피그레이션 설정이 표시됩니다.

| Status Debug Info Network Statistics                     |     |
|----------------------------------------------------------|-----|
| IPv4 Information                                         |     |
| IP Status: OK Connection Type: Static IP                 |     |
| Current IP: 192.168.100.116 Current Netmask: 255.255.255 | i.0 |
| Current Gateway: 192.168.100.1 Primary DNS: 192.168.100  | ).1 |
| Secondary DNS:                                           |     |

이제 웹 기반 유틸리티를 통해 Cisco IP Phone에서 고정 IP 주소 설정을 구성했어야 합니다.

#### GUI를 통해 고정 IP 주소 구성

#### 1단계. IP Phone에서 **Settings**(설정) 단추를 누릅니다.

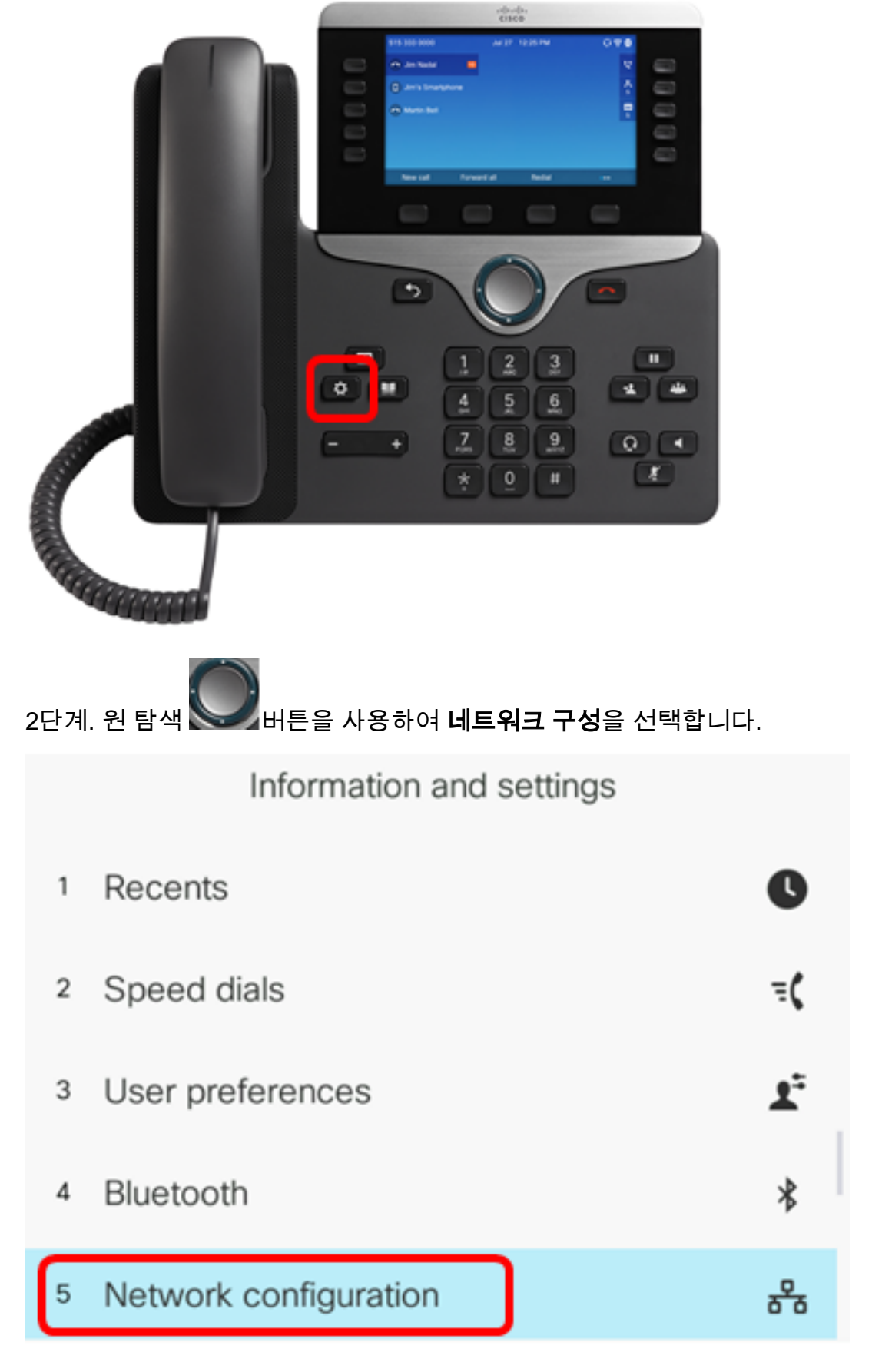

3단계. IPv4 주소 설정을 선택합니다.

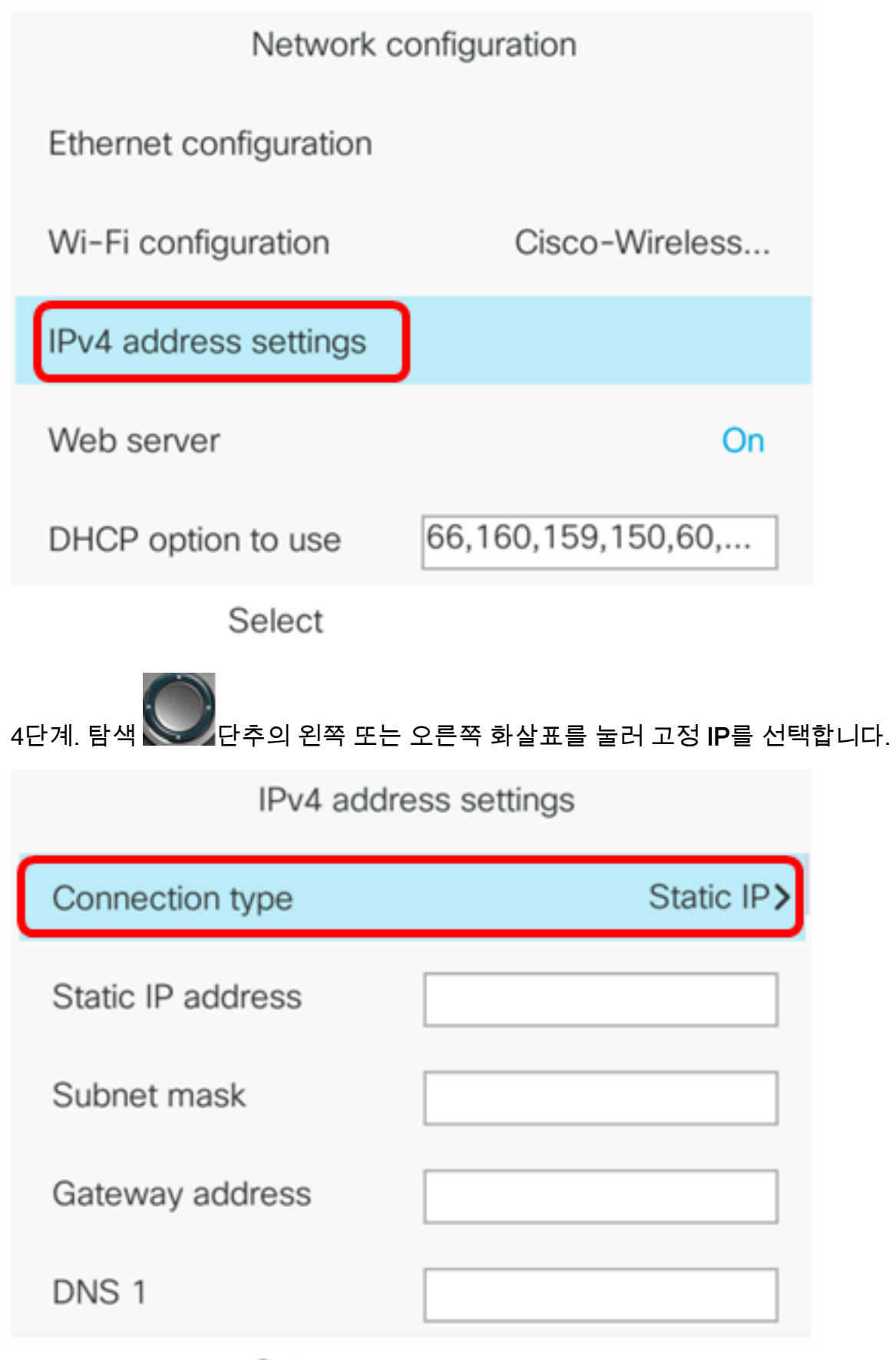

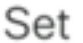

5단계. Static *IP address* 필드에 IP Phone의 IP 주소를 입력합니다.

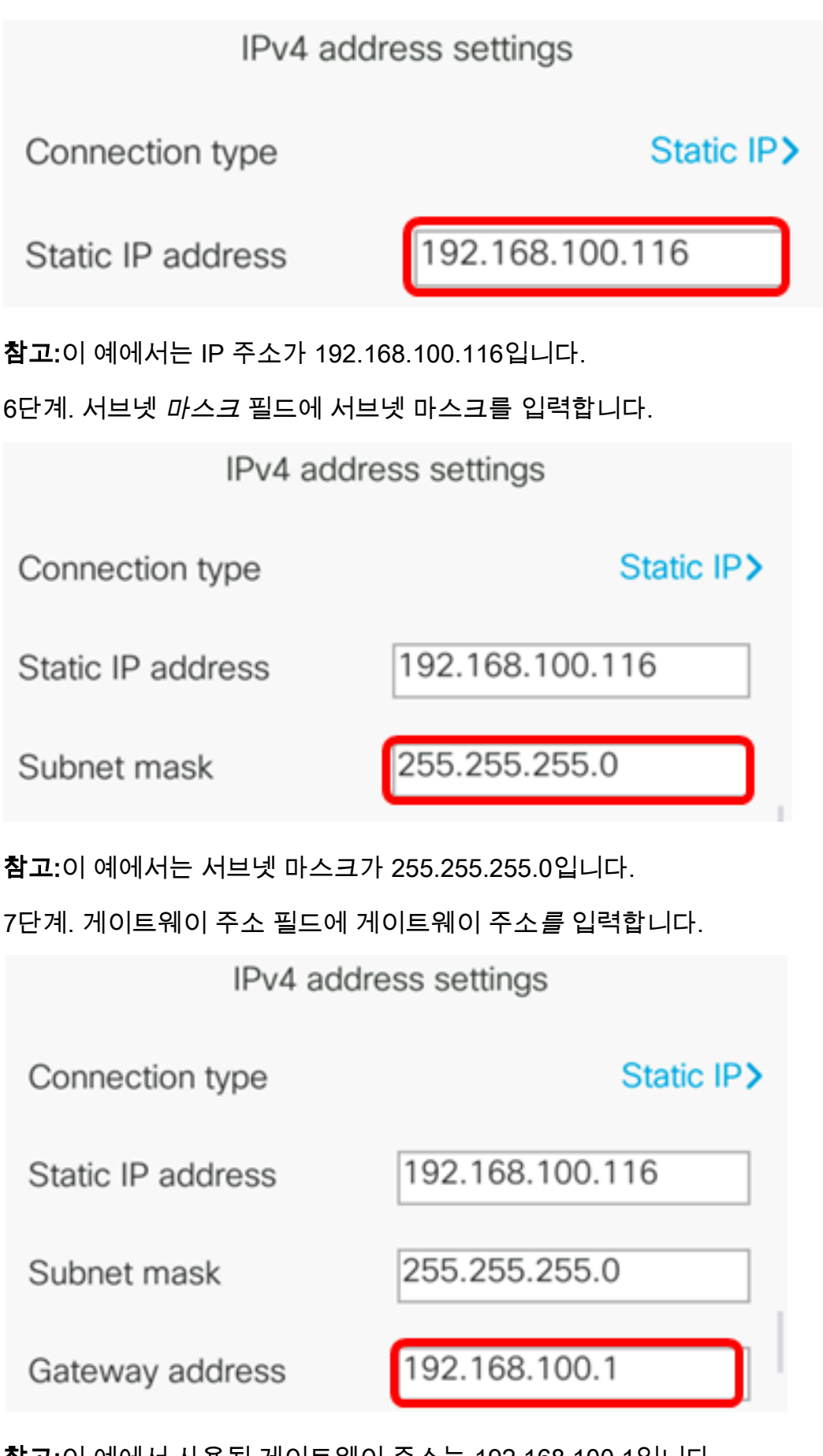

**참고:**이 예에서 사용된 게이트웨이 주소는 192.168.100.1입니다. 8단계. *DNS 1* 필드에 기본 DNS 주소를 입력합니다.

| IPv4 address settings |                 |  |  |
|-----------------------|-----------------|--|--|
| Connection type       | Static IP>      |  |  |
| Static IP address     | 192.168.100.116 |  |  |
| Subnet mask           | 255.255.255.0   |  |  |
| Gateway address       | 192.168.100.1   |  |  |
| DNS 1                 | 192.168.100.1   |  |  |
| Set                   |                 |  |  |

**참고:**이 예에서 사용되는 기본 DNS는 192.168.100.1입니다.

9단계. (선택 사항) *DNS 2* 필드에 보조 DNS 주소를 입력합니다.이 시나리오에서는 보조 DNS가 비어 있습니다.

| DNS 1 | 192.168.100.1 |
|-------|---------------|
| DNS 2 |               |

10단계. (선택 사항) 탐색 CF추의 왼쪽 또는 오른쪽 화살표를 눌러 DHCP 주소 해제 설정을 On 또는 Off로 전환합니다.기본 설정은 Off입니다.

| DNS 1                 | 192.168.100.1 |
|-----------------------|---------------|
| DNS 2                 |               |
| DHCP address released | Off           |
| Set                   | ×             |

11단계. Set(설정) 소프트키를 눌러 IP 전화에 컨피그레이션 설정을 적용합니다.

| IPv4 address settings |                 |  |
|-----------------------|-----------------|--|
| Connection type       | Static IP>      |  |
| Static IP address     | 192.168.100.116 |  |
| Subnet mask           | 255.255.255.0   |  |
| Gateway address       | 192.168.100.1   |  |
| DNS 1                 | 192.168.100.1   |  |
| Set                   | ×               |  |

GUI에서 컨피그레이션 설정이 IP Phone에 적용되고 있다는 메시지를 표시합니다.

12단계(선택 사항) 구성된 설정이 적용되었는지 확인하려면 IP Phone의 HE을 누른 다음 Status > Network Status를 선택합니다.Network status(네트워크 상태) 페이지에는 업데이트 된 컨피그레이션 설정이 표시됩니다.

| Network status  |                 |
|-----------------|-----------------|
| Network type    | Wireless        |
| Network status  | Connected       |
| IP address      | 192.168.100.116 |
| VLAN ID         | 4095            |
| Addressing type | Static IP       |

Refresh

이제 Cisco 7800 또는 8800 Multiplatform IP Phone의 GUI를 통해 고정 IP 주소 설정을 성공 적으로 구성했어야 합니다.